## **Enabling Microphone Access in Google Chrome**

To use the microphone on our website, please follow these steps to ensure that Chrome has access to your microphone. This guide also covers what to do if access is blocked.

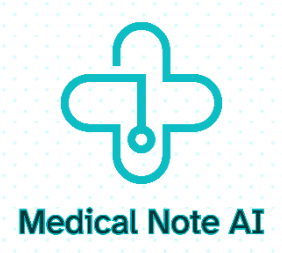

## **Allow Microphone Access When Prompted**

When you visit our website and the microphone is needed, a popup will appear at the top left of the browser window asking for permission.

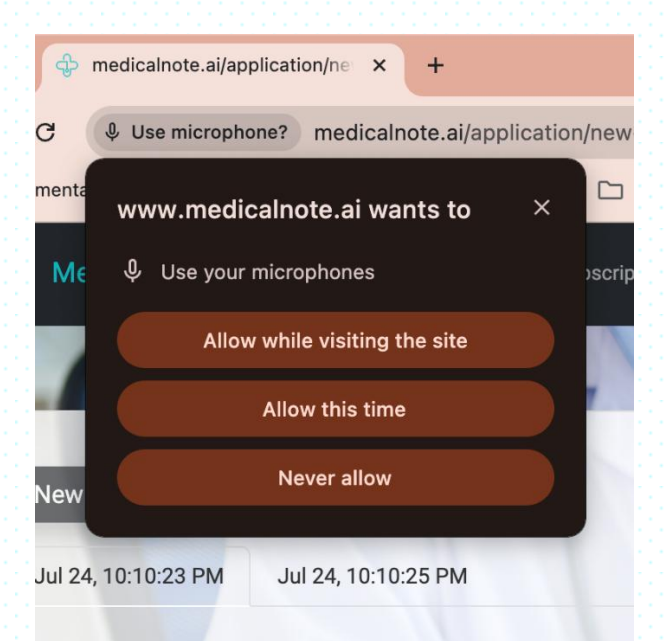

Click "Allow" to grant access.

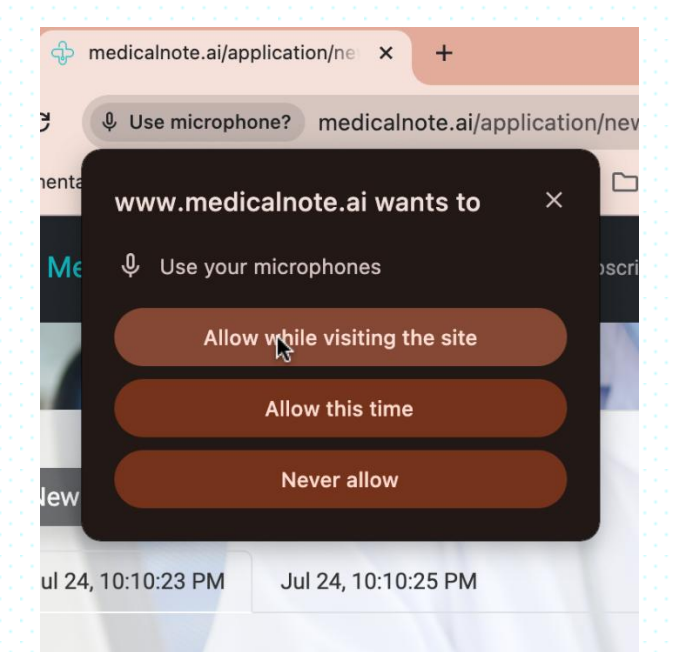

If you follow these steps, you should see the recording timer changing, indicating that the voice is being recorded, as shown in the picture below:

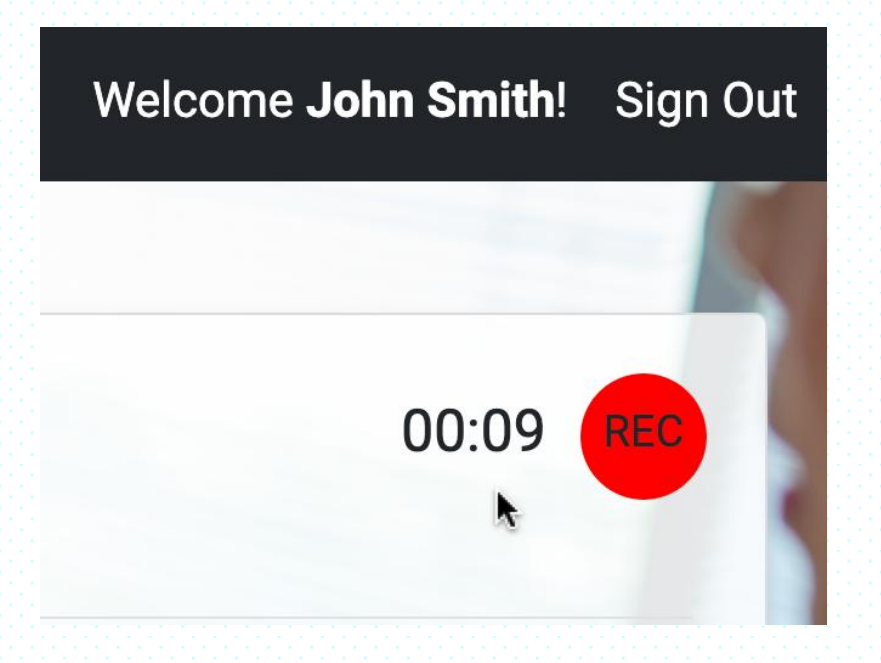

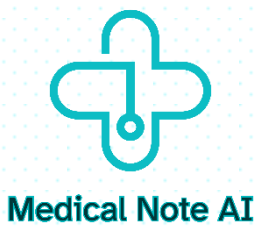

However, if you do not grant us this access, the timer will remain fixed at 00:00, as shown in the picture below:

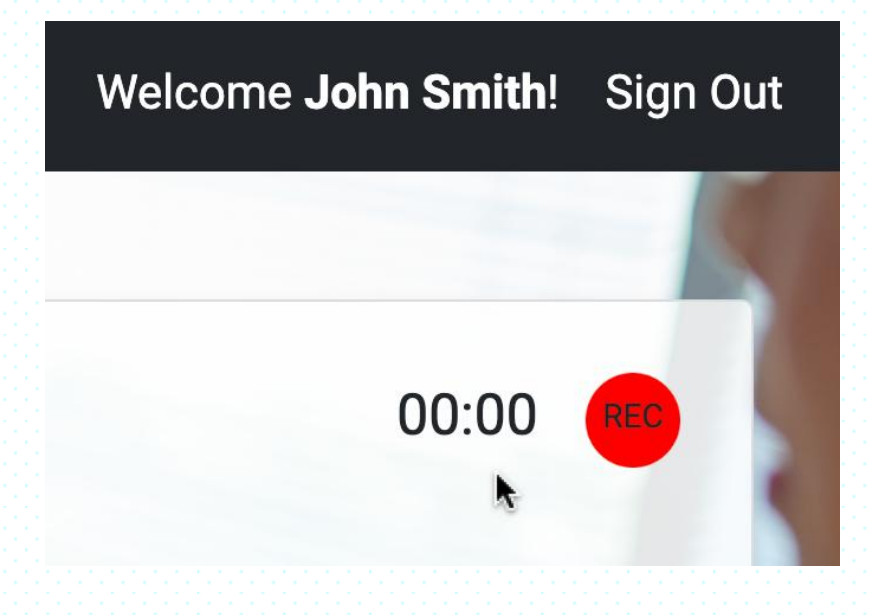

## If you don't see the prompt or if you accidentally blocked access, follow these steps to manually enable microphone access:

Open Chrome Settings:

Click on the three vertical dots in the upper-right corner of Chrome.

Select "Settings" from the dropdown menu.

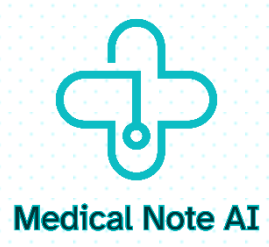

| )           | GX                                                                                                    | O R C 🕈 🖸                                                                                                    | e :                     |
|-------------|----------------------------------------------------------------------------------------------------|----------------------------------------------------------------------------------------------------|-------------------------|
| ng          |                                                                                                    | New Tab                                                                                                    | жт                      |
|             | Ċţ                                                                                                    | New Window                                                                                                    | ЖN                      |
| n           | \$                                                                                                    | New Incognito Window                                                                                                    | <del></del> ዕ           |
|             |                                                                                                    |                                                                                                    |                         |
| -           | ©-                                                                                                    | Passwords and Autofill                                                                                                    | >                       |
|             | Q                                                                                                    | History                                                                                                    | >                       |
|             | ₹                                                                                                    | Downloads                                                                                                    | ۲#L                     |
|             | ☆                                                                                                    | Bookmarks and Lists                                                                                                    | >                       |
|             | Ċ                                                                                                    | Extensions                                                                                                    | >                       |
|             | Ū                                                                                                    | Delete Browsing Data                                                                                                    | <mark>ት</mark> ዝ ଉ      |
|             |                                                                                                    |                                                                                                    |                         |
| on N        | ଭ୍                                                                                                    | Zoom – 100% +                                                                                                    |                         |
| on N        | ر<br>ش                                                                                                    | Zoom – 100% +<br>Print                                                                                                    | жр<br>жр                |
| on N        | ම<br>•<br>•<br>•<br>•<br>•<br>•                                                                                                    | Zoom – 100% +<br>Print<br>Search This Page with Google                                                                                   | #P                      |
| on N        | ବ<br>(ଦ୍ୱା<br>(ଜ୍ୟୁ)                                                                                                    | Zoom – 100% +<br>Print<br>Search This Page with Google<br>Translate                                                                      | жР                      |
| on N        | ≪                                                                                                    | Zoom – 100% +<br>Print<br>Search This Page with Google<br>Translate<br>Find and Edit                                                     | жр<br>хр                |
| on N        | ≪ ⊕ G B<br>B G C:                                                                                                    | Zoom – 100% +<br>Print<br>Search This Page with Google<br>Translate<br>Find and Edit<br>Save and Share                                   | жр<br>жр<br>><br>>      |
| A nc        | ≪                                                                                                    | Zoom – 100% +<br>Print<br>Search This Page with Google<br>Translate<br>Find and Edit<br>Save and Share<br>More Tools                     | жр<br>жр<br>><br>>      |
| <b>A nc</b> |                                                                                                    | Zoom – 100% +<br>Print<br>Search This Page with Google<br>Translate<br>Find and Edit<br>Save and Share<br>More Tools<br>Help             | *P<br>*><br>><br>><br>> |
| A nc        | <ul> <li>■ G     <li>■ G     <li>■ G     <li>■ G     <li>■ G     <li>■ G     <li>■ G     <li>■ G     </li> </li></li></li></li></li></li></li></ul> | Zoom – 100% +<br>Print<br>Search This Page with Google<br>Translate<br>Find and Edit<br>Save and Share<br>More Tools<br>Help<br>Settilgs | жР<br>*<br>><br>><br>*  |

Access Privacy and Security Settings:

In the left sidebar, click on "Privacy and security".

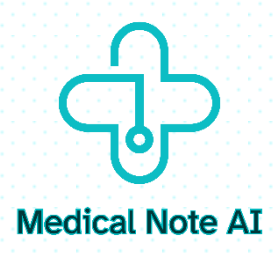

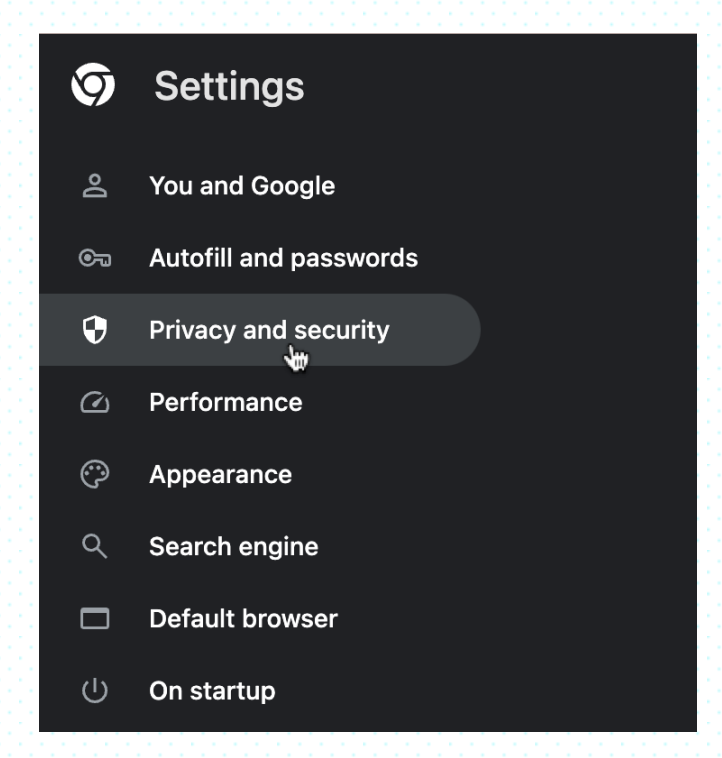

## Select "Site settings".

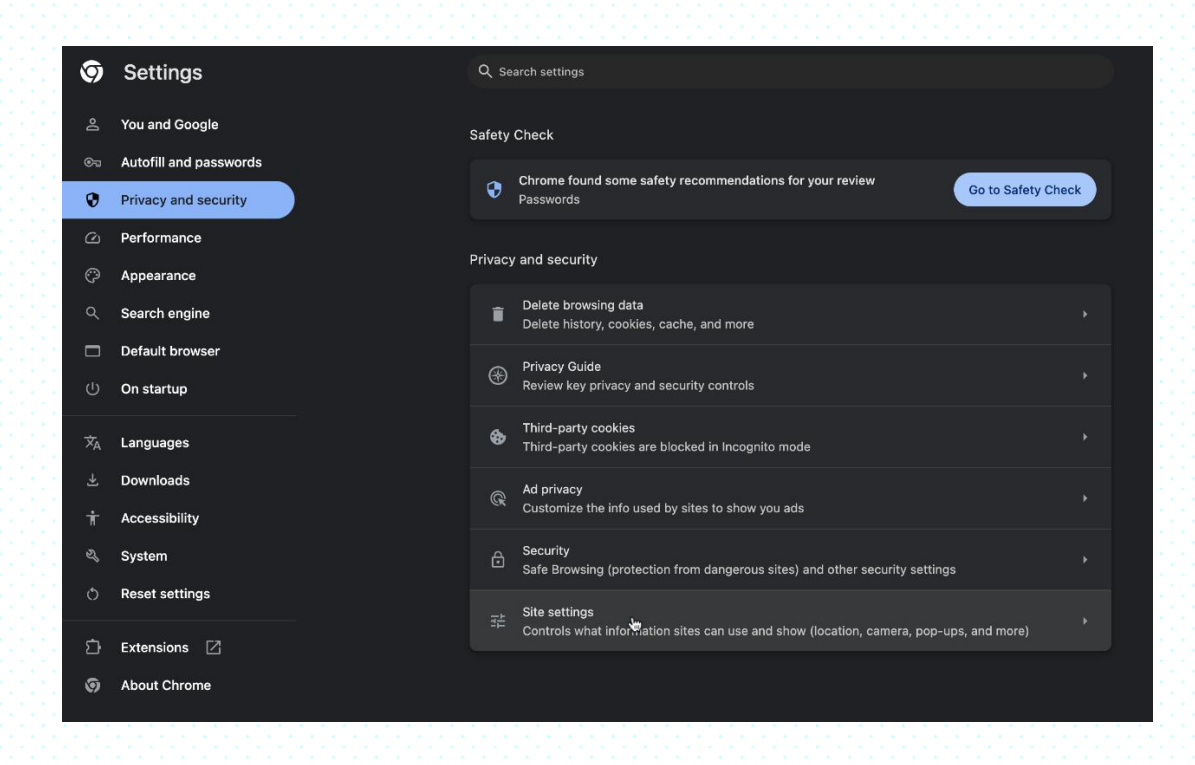

Find Microphone Settings:

Under "Permissions", click on "Microphone".

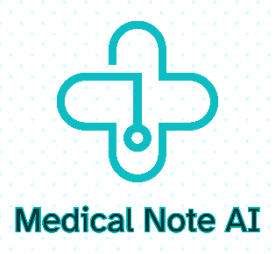

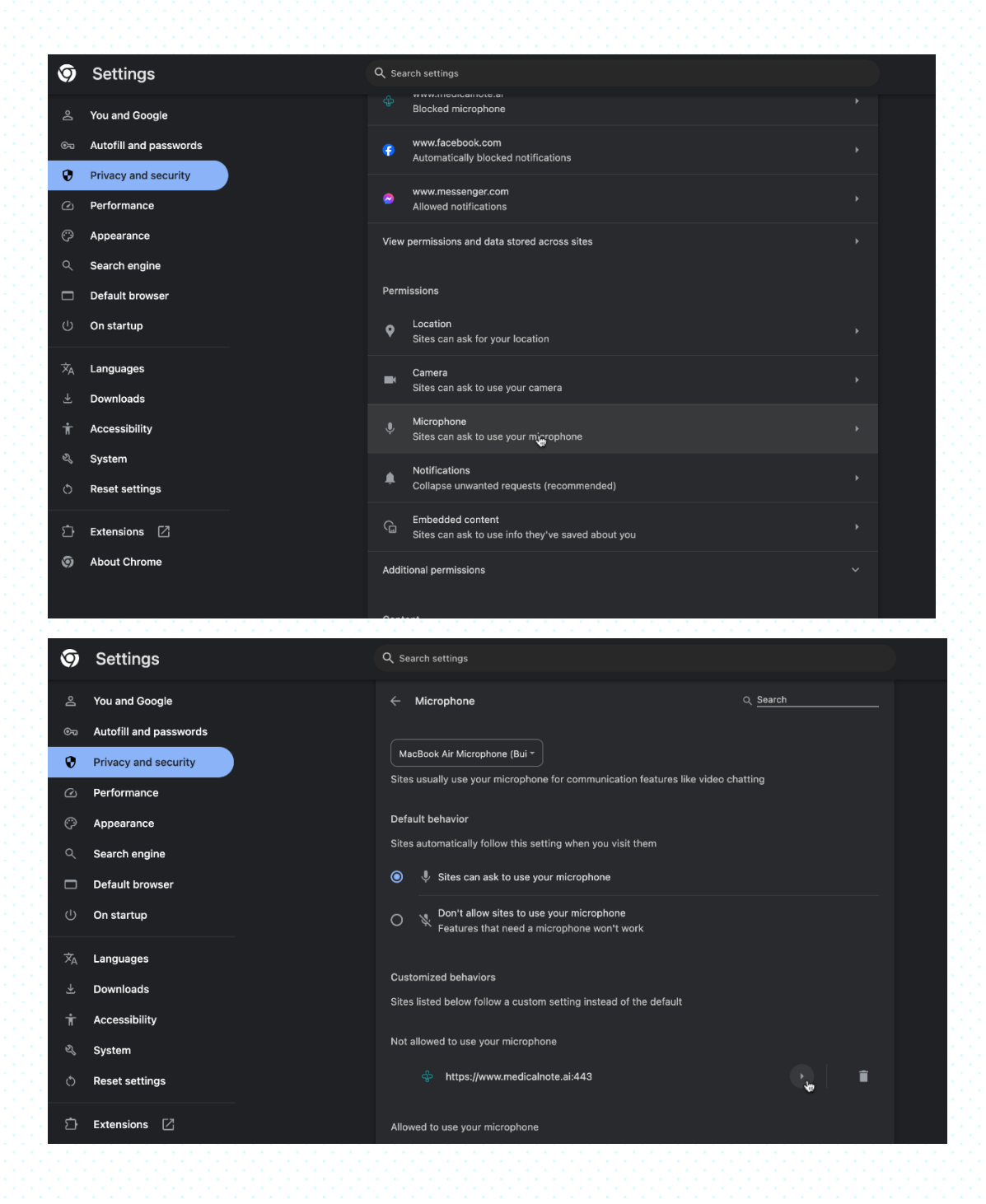

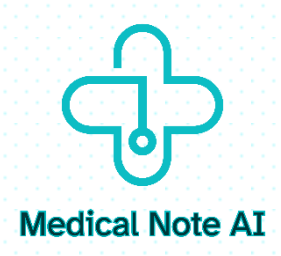

Ensure Microphone Access is Allowed:

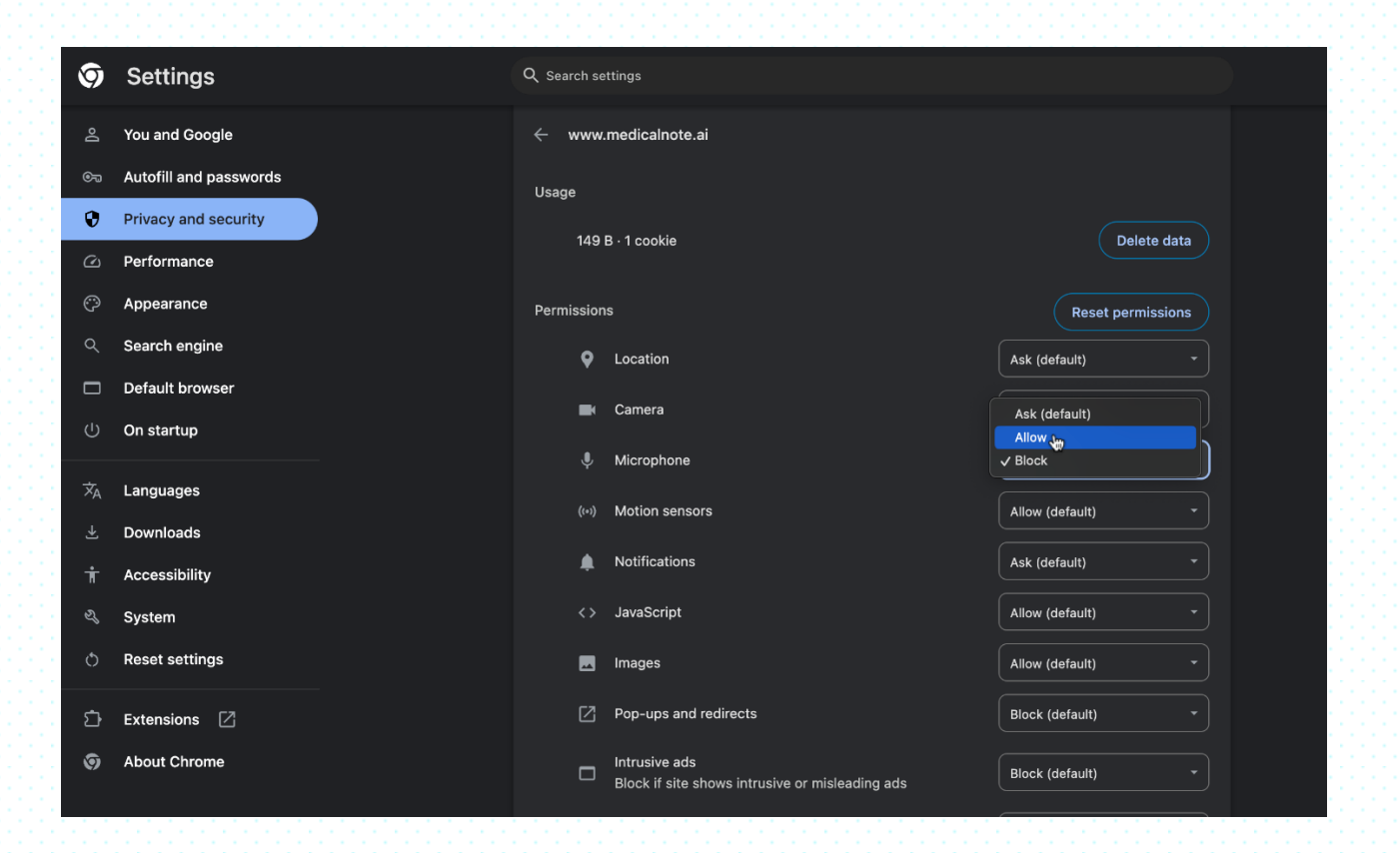